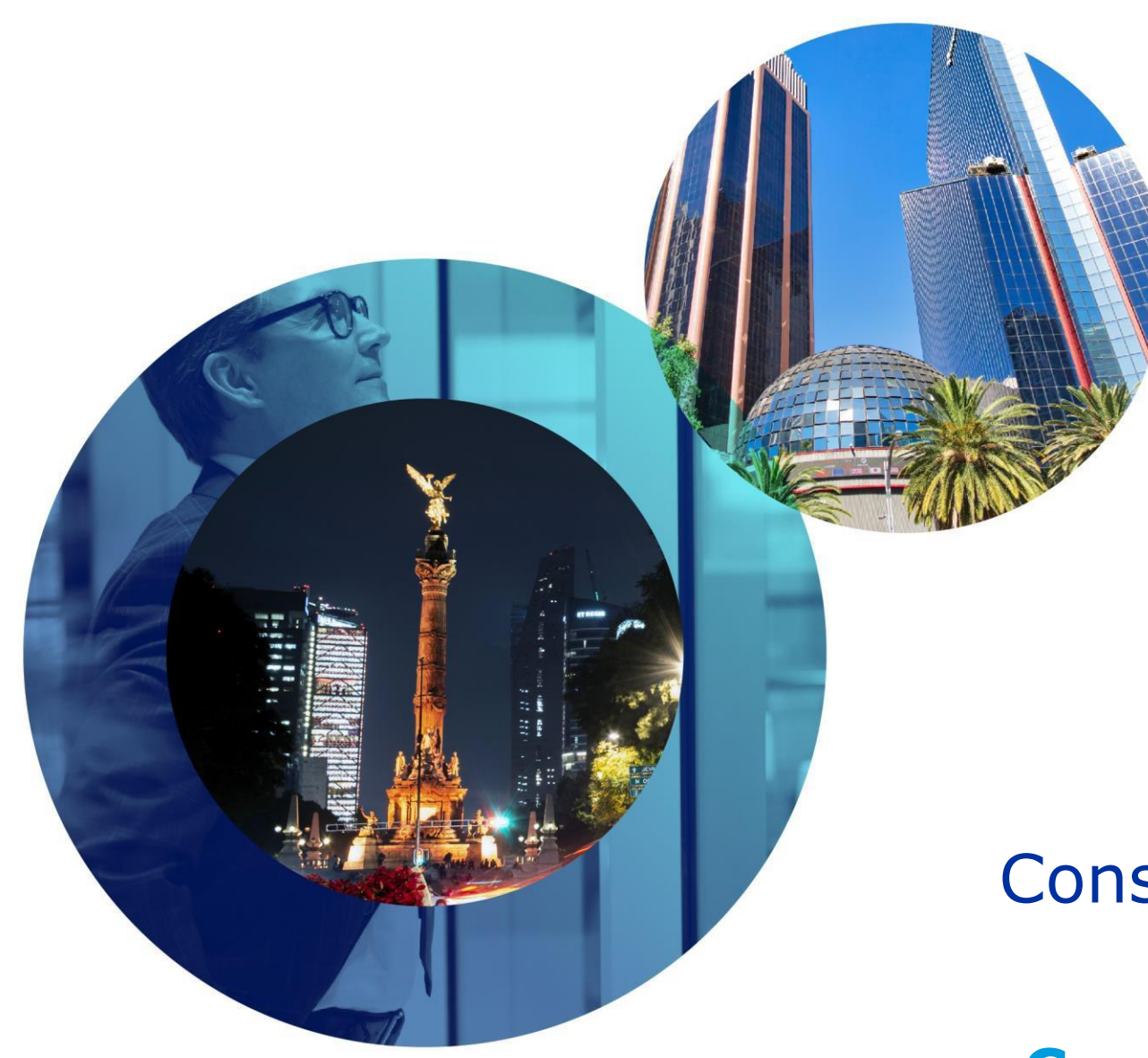

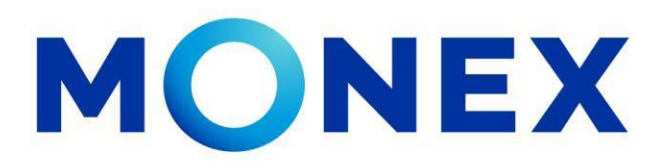

Mantente ágil

### Consulta de constancia ISR.

### **Cash Management.**

Consulta de constancias y recibos a través de Banca Digital.

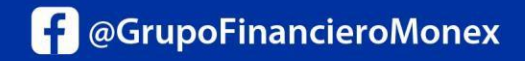

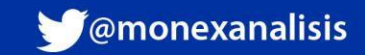

### **Consulta de constancia ISR.**

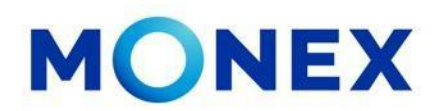

Ingrese al portal <u>www.monex.com.mx</u> preferentemente a través de **Internet Explorer o Chrome.** 

- 1. De clic en **BANCA DIGITAL.**
- 2. El sistema mostrará la pantalla **sistema de autenticación**, coloque primero su **usuario** y posteriormente su **contraseña**, después de clic en **enviar.**

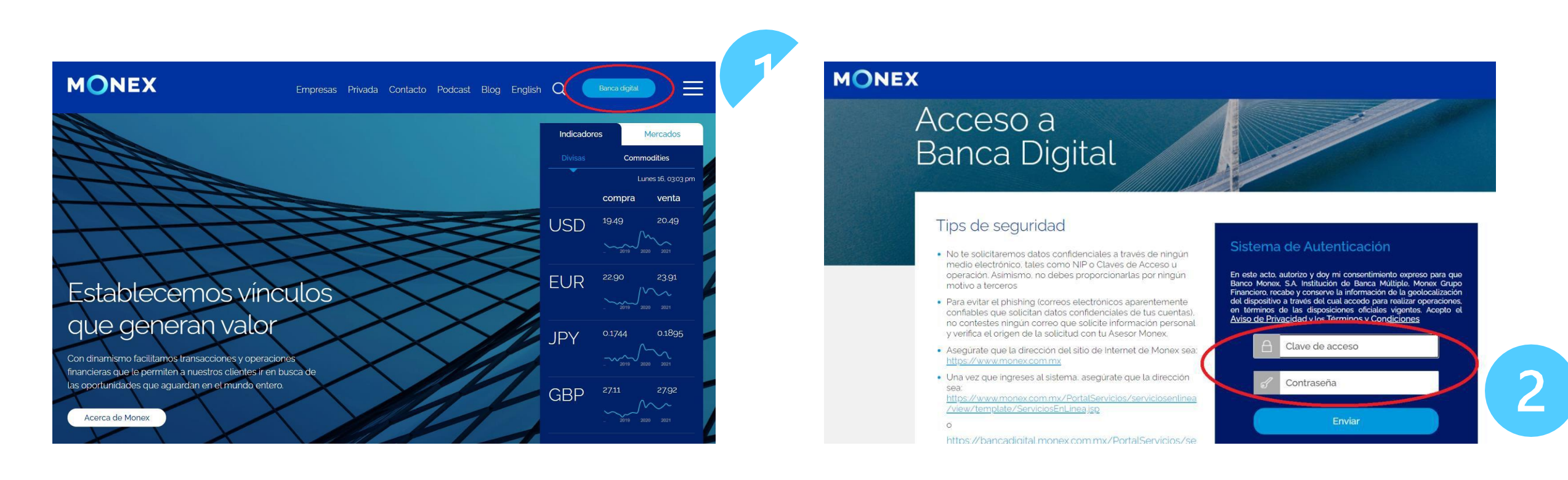

#### cashmanagement@monex.com.mx

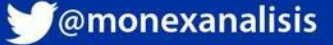

### **Consulta de constancia ISR.**

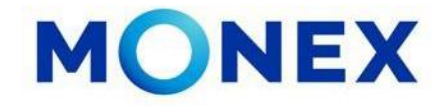

1. El sistema le solicitará la clave que muestra su **Token**.

2.De clic en enviar.

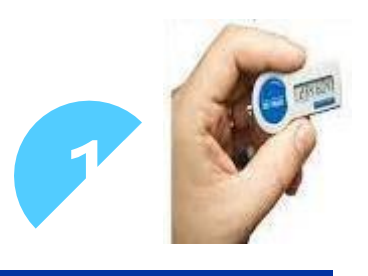

El sistema muestra el escritorio de la sesión, hay que seleccionar el número de contrato en el que desea operar.

Dar clic sobre el número de contrato para ingresar:

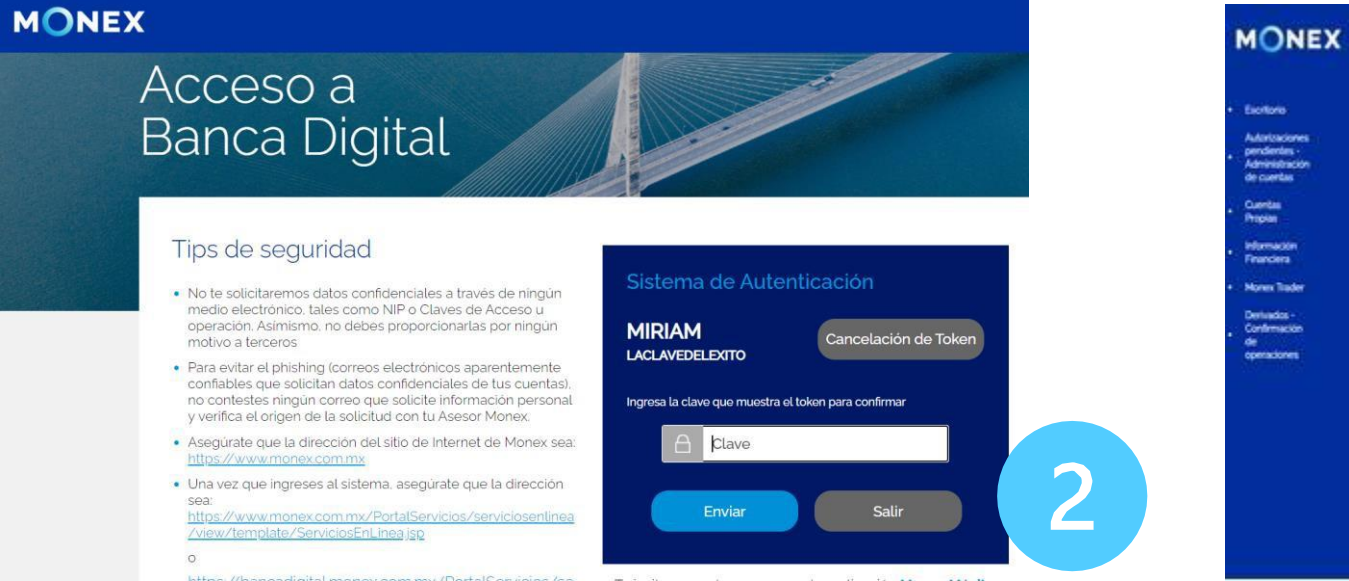

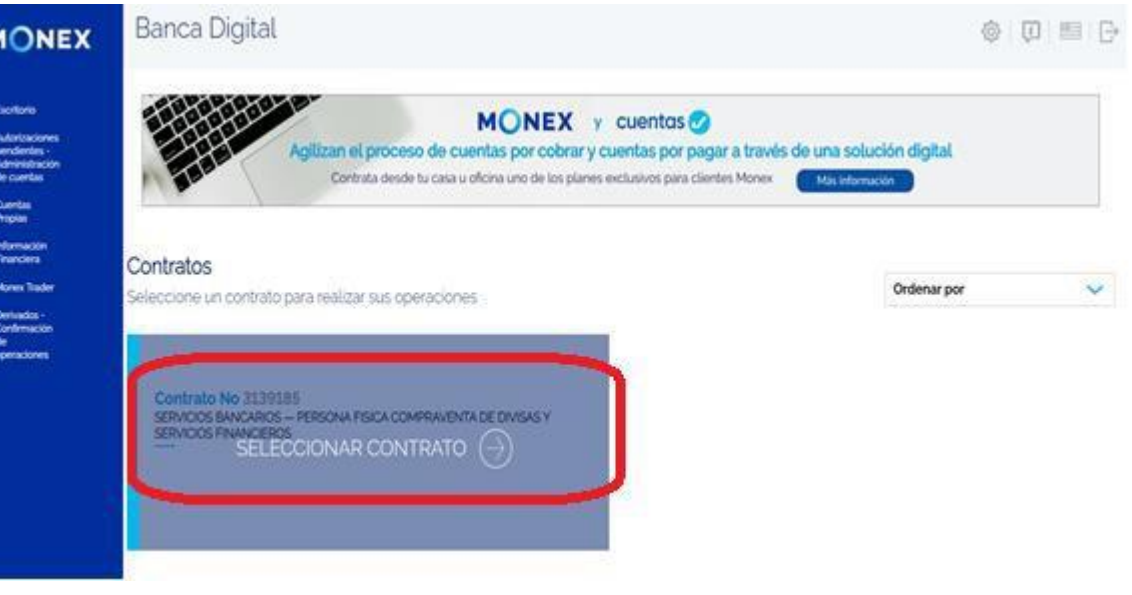

#### cashmanagement@monex.com.mx

f @GrupoFinancieroMonex

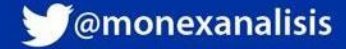

### **Consulta de constancia ISR.**

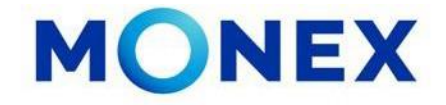

Al ingresar al contrato podrá ver el detalle de:

1.El nombre del usuario y la frase capturada durante el proceso de registro.

2. Los módulos operativos de la cuenta.

Seleccione en modulo de **consulta** para acceder a la información de:

- Saldos.
- Movimientos.
- Lotes.
- Estados de cuenta.
- Depósitos.

- Constancias y Recibos.
- Comprobantes.
- Inversiones a plazo.
- •Consulta de pagos de impuestos.

| Escritorio<br>Consulta                                                                                                    | Banca Digital Bienvenido, LUZ ADRIANA ORTEGA RAMIREZ (La vida es un gran baile) Tu último acceso fue en agosto 25, 2021 (08:41 a.m.) |                                   | Excritorio     Consulta                                                                                                    | Banca Digit                          | al<br>ido, LUZ ADRIANA OF | RTEGA RAMIRE<br>1 (08:41 a.m.) | <b>Z</b> (La vida es un gran ba | ile)      |                          |              | <u>ن</u>               | ] 📰 🕞                    |
|----------------------------------------------------------------------------------------------------|----------------------------------------------------------------------------------------------------|-----------------------------------|----------------------------------------------------------------------------------------------------|--------------------------------------|---------------------------|--------------------------------|---------------------------------|-----------|--------------------------|--------------|------------------------|--------------------------|
| Compra/Venta<br>Autorizaciones<br>pendientes -<br>Administración<br>de cuentas<br>Proplas<br>Pagos de<br>Servicios y<br>Transferencias                                                                | Contrato No - LUZ ADRIANA ORTEGA RAMIREZ ~                                                                                           | L <sup>4</sup>                    | Compra/Venta     Autorizaciones     pendientes -     Administración     de cuentas     Cuentas     Propias     Pagos de     Servicios y     Transferencias | <b>Contrato No</b> 2<br>2867521 - LU | 2867521<br>JZ ADRIANA ORT | rega Ramif                     | ez ~                            |           |                          |              |                        | Consulta                 |
| <ul> <li>Inversiones</li> <li>Administración</li> <li>Información</li> <li>Financiera</li> <li>Monex Trader</li> <li>Derivados -<br/>Confirmación</li> <li>del mesión</li> <li>operaciones</li> </ul> | Términos Legales   Aviso de Privacidad   Contáctanos   Centro de Atención <b>01-800-746-6639</b>                                     | EMORIA<br>EXOCULANT<br>REPORTABLE | Inversiones     Administración     Información     Información     Francicn     Monex Trader     Derivados     Confirmación     de     operaciones         | Saldos<br>Términos Legales   Avi     | Movimientos               | Lotes                          | Estados de Cuenta               | Depósitos | Constancias y<br>recibos | Comprobantes | Inversiones<br>a Plazo | EA<br>ALMENTE<br>DISABLE |

#### cashmanagement@monex.com.mx

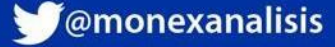

# MONEX

#### De clic en Constancias y Recibos.

En este apartado usted puede consultar los comprobantes del impuesto sobre la renta que se generan por inversiones a plazo, desde el año 2014 a la fecha.

- 1. Deberá seleccionar el tipo de constancia a consultar.
- Constancia ISR hasta 2014.
- CFDI Constancias (a partir del 2015).

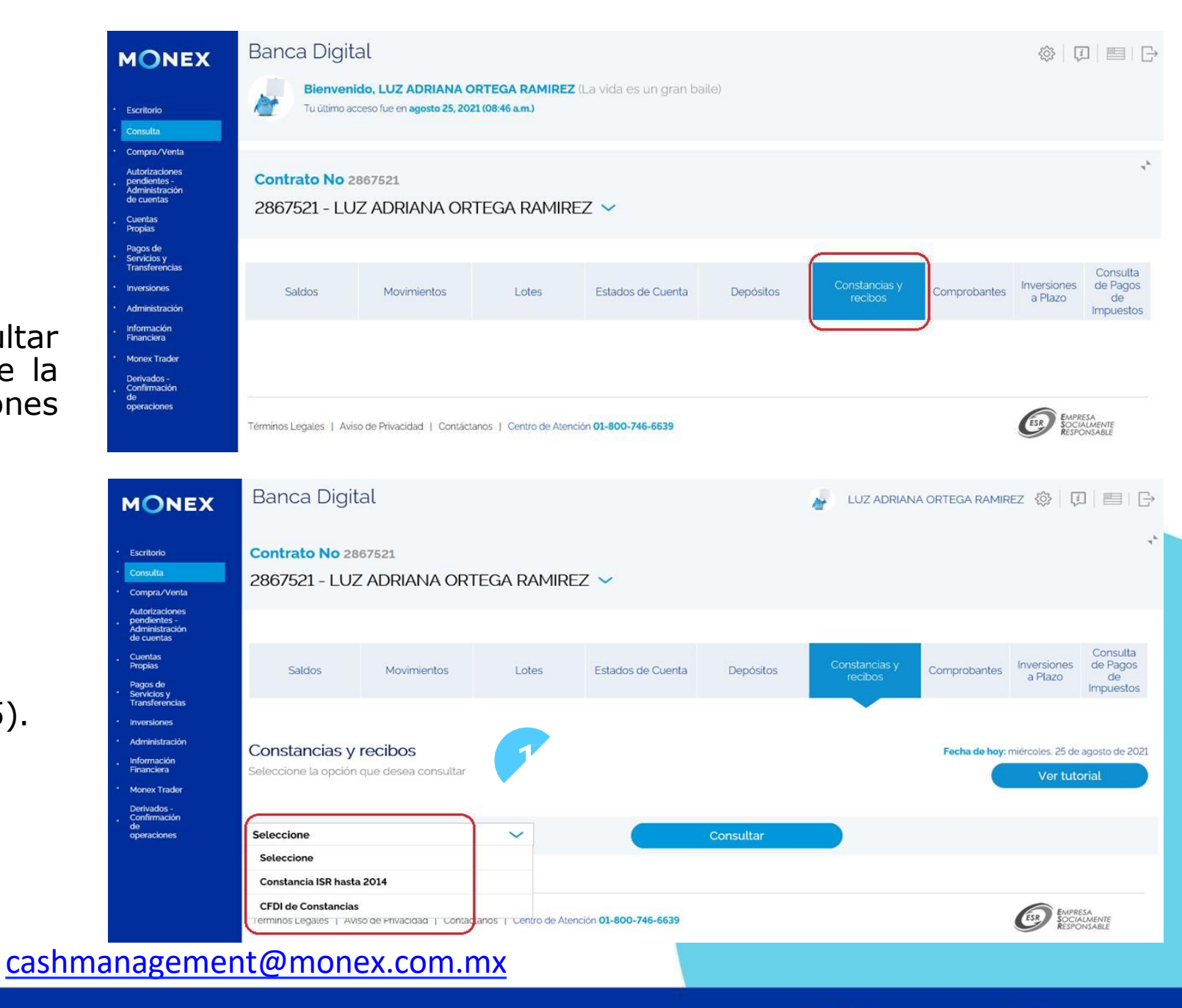

f @GrupoFinancieroMonex

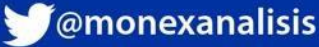

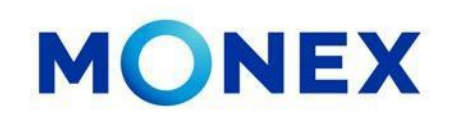

- 1. Una vez seleccionado el período a consultar, deberá seleccionar el año fiscal.
- 2. De clic en **consultar.**

El sistema mostrará la información del año fiscal seleccionado con las opciones para descargarlo en PDF o XML.

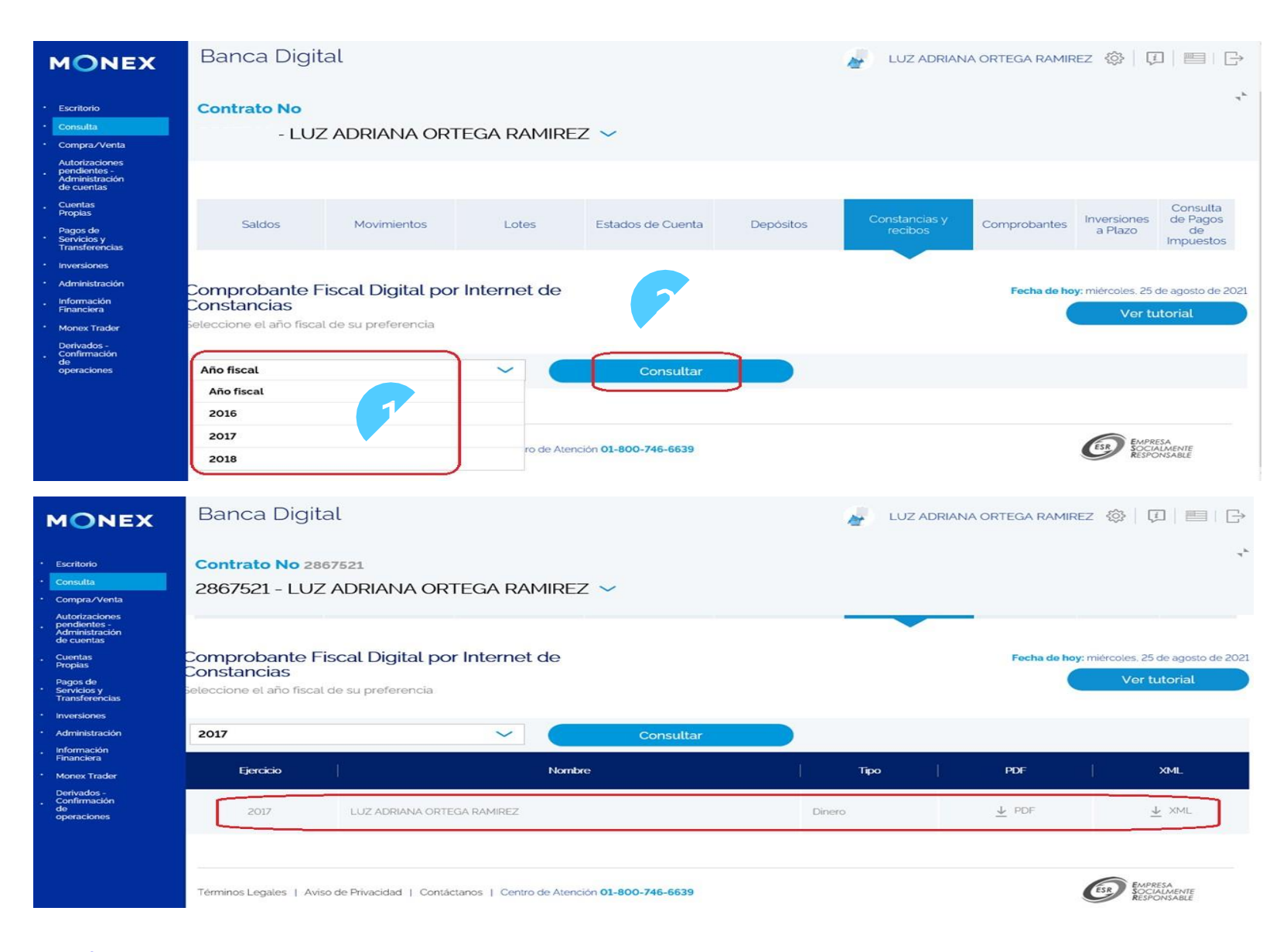

#### cashmanagement@monex.com.mx

**f** @GrupoFinancieroMonex

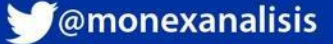

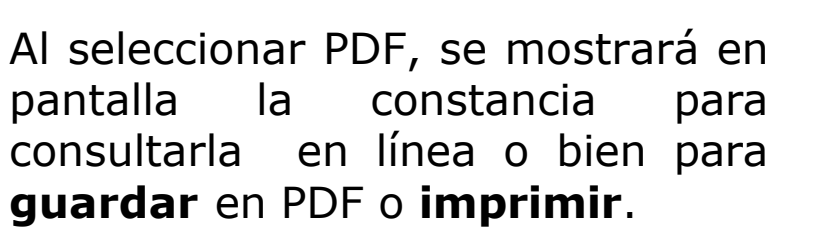

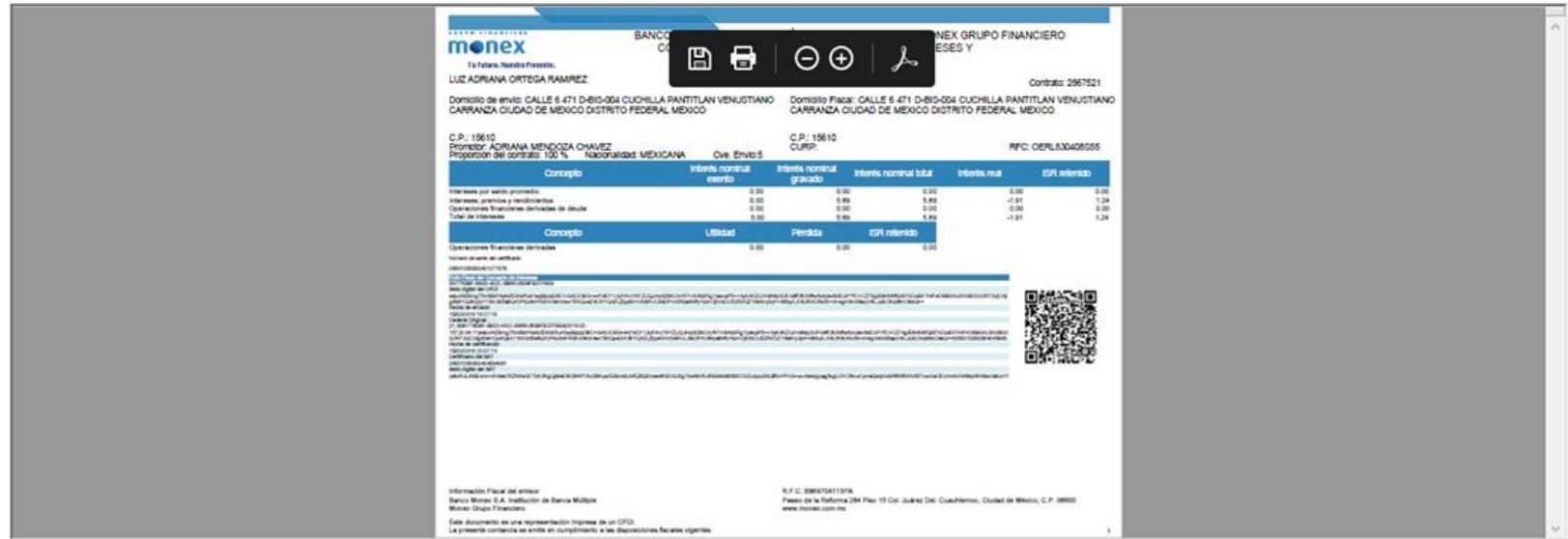

Al seleccionar XML se mostrará el cuadro de dialogo para **abrir** o **guardar.** 

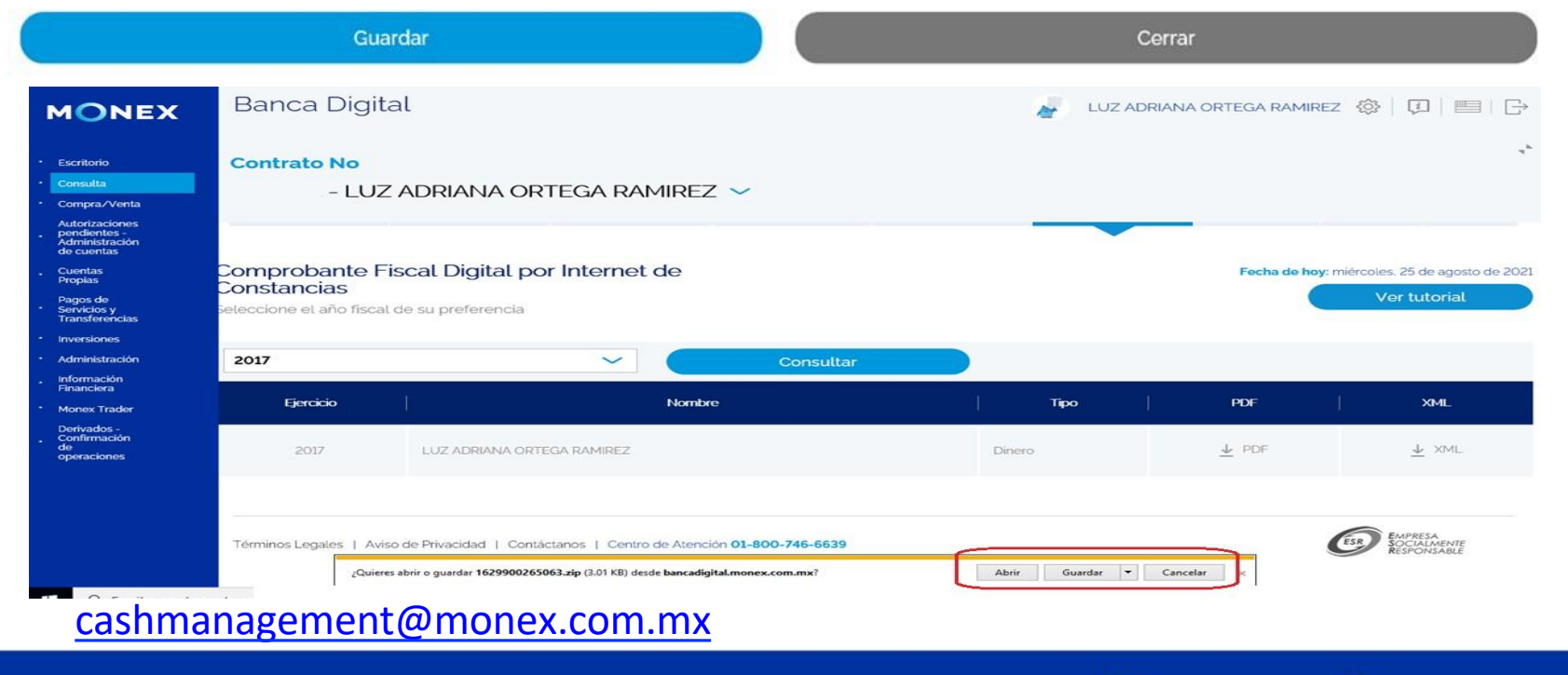

f @GrupoFinancieroMonex

monex.com.mx

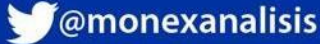

MONEX

Al dar clic en **abrir** la información se mostrará la carpeta con el archivo XML.

Al abrir el archivo **XML** la información se mostrará de la siguiente manera.

| T II > Este equipo > windows (C:) > 1                                                                                                    | Usuarios > local_laorteg                                                                                                    | ar > INetCache > I                                                                                                    | E > 7YENR2YK > 1                                                                                                 | 629900265063                                                                                         | v õ                                                               | ,P Buscar                       | en 16299002650             |
|----------------------------------------------------------------------------------------------------|----------------------------------------------------------------------------------------------------|----------------------------------------------------------------------------------------------------|----------------------------------------------------------------------------------------------------|----------------------------------------------------------------------------------------------------|-------------------------------------------------------------------|---------------------------------|----------------------------|
|                                                                                                    | ^                                                                                                    | Nombre                                                                                                    | ^ ·                                                                                                    | Tipo                                                                                                 | Tamaño comprir                                                    | mido Protegio                   | lo Tamaño                  |
| r Acceso rápido                                                                                                    |                                                                                                    | 0 9 2017 120212                                                                                                    | 2 2525226 16 0                                                                                                   | Decumento VM                                                                                         |                                                                   | 2 KR No                         |                            |
| Escritorio                                                                                                    | 1                                                                                                    | 0_2017_120515                                                                                                    | 5_2333220_10_0                                                                                                   | Documento Ame                                                                                        |                                                                   | 3 ND 140                        |                            |
| 🖹 Documentos                                                                                                    | 1                                                                                                    |                                                                                                    |                                                                                                    |                                                                                                    |                                                                   |                                 |                            |
|                                                                                                    | 1                                                                                                    |                                                                                                    |                                                                                                    |                                                                                                    |                                                                   |                                 |                            |
| 📰 Imágenes                                                                                                    | *                                                                                                    |                                                                                                    |                                                                                                    |                                                                                                    |                                                                   |                                 |                            |
| 2021                                                                                                    |                                                                                                    |                                                                                                    |                                                                                                    |                                                                                                    |                                                                   |                                 |                            |
| ARCHIVOS PRUEBA                                                                                                    |                                                                                                    |                                                                                                    |                                                                                                    |                                                                                                    |                                                                   |                                 |                            |
| Lavout                                                                                                    |                                                                                                    |                                                                                                    |                                                                                                    |                                                                                                    |                                                                   |                                 |                            |
| REPORTES                                                                                                    |                                                                                                    |                                                                                                    |                                                                                                    |                                                                                                    |                                                                   |                                 |                            |
|                                                                                                    |                                                                                                    |                                                                                                    |                                                                                                    |                                                                                                    |                                                                   |                                 |                            |
| C CTURE SHOWER I LE PROCOGING = LEPER (3)                                                                                                    | w.sat.gob.mx/esquemas/                                                                                                    | retencionpago/1 http:<br>.gob.mx/esquemas/re                                                                                                    | //www.sat.gob.mx/e<br>tencionpago/1/inter                                                                        | squemas/retencionpago/1<br>eses/intereses.xsd"                                                       | /retencionpagov1.xsd<br>enc="Intereses" CveRete                   | enc="16" FechaExp               |                            |
| <pre>cratenciones:Retenciones xsi:schemaLocation="http://www.<br/>http://www.sat.gob.mz/esquemas/retencionpago/1/i<br/>15118:14:07-06:00"<br/>Cert="MIIGrjCCBJagAwIBAgIUMDAwMDEwMDAwMDA00<br/>NumCert="0000100000401272876"<br/>Sello="eaxxWZ9mg75mt8zPAatx5DKkFtuKhwjBjojqD8C<br/>Version="1.0" xmins:xsi="http://www.w3.org/2001/XMI<br/>xmins:retenciones:"http://www.sat.gob.mz/csquemas/<br/>cretenciones:Emisor NomDenRaz5oCE="Banco Monex ,<br/>cretenciones:Emisor NomDenRaz5oCE="Banco Monex ,<br/>cretenciones:Emisor NomDen</pre> | intereses http://www.sal<br>MDEyNzc4NzYwDQYJKoZJ<br>+GIAOOEG+e419D11JiyP<br>LSchema-instance" xmlns:<br>retencionpago/1"><br>S.A. Institución de Banca                                                                                              | hvcNAQELBQAwggGyM<br>A+j16YZUQJHqS2tACn<br>intereses="http://www<br>Multiple, Monex Grupo                                                                          | TgwNgYDVQQDDC9E<br>nrR7+SrAtzFlgYpeopf<br>.sat.gob.mx/esquem<br>Financiero" RFCEmisc                             | BLKMuIGRIbCBTZXJ2aWNpb<br>25++3yK4KZU/mMMy3UFch<br>as/retencionpago/1/intere<br>orr="BMI9704113PA"/> | yBkZSBBZG1pbmlzdHJh<br>IfOtUWfwrbcGavSdCcP1<br>ses"               | Y2nDs24gVHJpY<br>ffC+CZ74giE8HN | nVOYXJpYTEv<br>6fQiS7KDuBX |
| <pre>cratenciones:Retenciones xsi:schemaLocation="http://www.sat.gob.mx/esquemas/retencionpago/1/i 15T18:14:07-06:00" Cert="MIIGrjCCBJagAwIBAgIUMDAwMDEwMDAwMDA00 NumCert="00001000000401277876" Sello="eaxxWZ9mg75mB2PAAtx5DKkFtuKhwjBjojqD8C Version="1.0" xmIns:xsi="http://www.sat.gob.mx/esquemas/ cretenciones:="http://www.sat.gob.mx/esquemas/ cretenciones::Receptor Nacionalidad="Nacional"&gt;</pre>                                                                                                    | intereses http://www.sal<br>MDEyNzc4NzYwDQYJKoZJ<br>+GIAOOEG+e419D11JiyP<br>LSchema-instance" xmlns:<br>retencionpago/1"><br>S.A. Institución de Banca<br>ANA ORTEGA RAMIREZ" R                                                                     | hvcNAQELBQAwggGyM<br>A+j16YZUQJHqS2tACm<br>intereses="http://www<br>Multiple, Monex Grupo<br>FCRecep="OERL830408                                                   | ITgwNgYDVQQDDC9E<br>mR7+SrAtzFlgYpeopf<br>.sat.gob.mx/esquem<br>Financiero" RFCEmisc<br>S55"/>                   | BLKMUIGRIbCBTZXJ2aWNpb<br>25++3yK4KZU/mMMy3UFcf<br>as/retencionpago/1/intere<br>or="BMI9704113PA"/>  | yBkZSBBZG1pbmlzdHJh<br>ffOtUWfwrbcGavSdCcP1<br><mark>ses</mark> " | Y2nDs24gVHJpY<br>(fC+CZ74giE8HN | nVOYXJPYTEv<br>6fQiS7KDuBX |
| <pre>craterioines:Retericiones xsi:schematocation="http://www.<br/>http://www.sat.gob.mx/esquemas/retericionpago/1/i<br/>15718:114:07-06:00"</pre> Cert="MIIGrjCCBJagAwIBAgIUMDAwMDEwMDAwMDA0I<br>NumCert="0000100000041277876"<br>Sello="eaxXW29mg7SmtBzPAatxSDKKFtuKhwjBjojqD8C<br>Version="1.0" xmtns:xsi="http://www.w3.org/2001/XMI<br>xmtns:retericiones="http://www.w3.org/2001/XMI<br>xmtns:retericiones="http://www.w3.org/2001/XMI<br>xmtns:retericiones="http://www.sat.gob.mx/esquemas/<br>cretericiones:Emisor NomDenRazSocE="Banco Monex ;<br>< cretericiones:Receptor Nacionalidad="Nacional"><br>cretericiones:Beceptor<br>cretericiones:Receptor Nacionalidad="Nacional"><br>cretericiones:Receptor<br>cretericiones:Receptor<br>cretericiones:Receptor="1.24" montoTotExen<br>cretericiones:ImpRetenidos TipoPagoRet="Pago prov<br>c/retericiones:TipoPagoRet="Pago prov<br>c/retericiones:TipoPagoR                       | intereses http://www.sal<br>MDEyNzc4NzYwDQYJKoZI<br>+GIAOOEG+e419D11JiyP<br>LSchema-instance" xmIns:<br>retencionpago/1"><br>S.A. Institución de Banca<br>ANA ORTEGA RAMIREZ" R<br>="1"/><br>it="0" montoTotGrav="0" m<br>risional" montoRet="1.24" | hvcNAQELBQAwggGyM<br>A+j16YZUQJHqS2tACn<br>interese="http://www<br>Multiple, Monex Grupc<br>FCRecep="0ERL830408<br>ontoTotOperacion="5.89<br>Impuesto="01" BaseRet | ITgwNgYDVQQDDC9E<br>arR7+SrAtzFlgYpeopf<br>.sat.gob.mx/esquem<br>Financiero" RFCEmise<br>SS55"/><br>"><br>="0"/> | BLKMuIGRİbCBTZXJ2aWNpb<br>P5++3yK4KZU/mMMy3UFct<br>as/retencionpago/1/intere<br>or="BMI9704113PA"/>  | yBkZSBBZG1pbmlzdHJh<br>łfOtUWfwrbcGavSdCcP1<br>ses"               | Y2nDs24gVHJpY<br>(fC+CZ74giE8HN | nVOYXJPYTEV<br>6fQiS7KDuBX |

iFelicidades! ha concluido la consulta de constancias y recibos. Para salir de **BANCA DIGITAL**, de clic en el ícono **salir**, el cual se encuentra ubicado en la parte superior derecha de la pantalla.

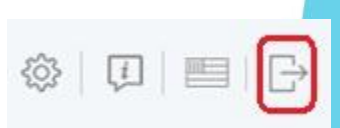

cashmanagement@monex.com.mx

monex.com.mx

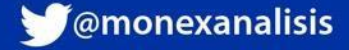

MONEX

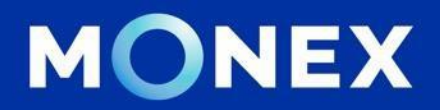

### Cash Management.

#### cashmanagement@monex.com.mbt

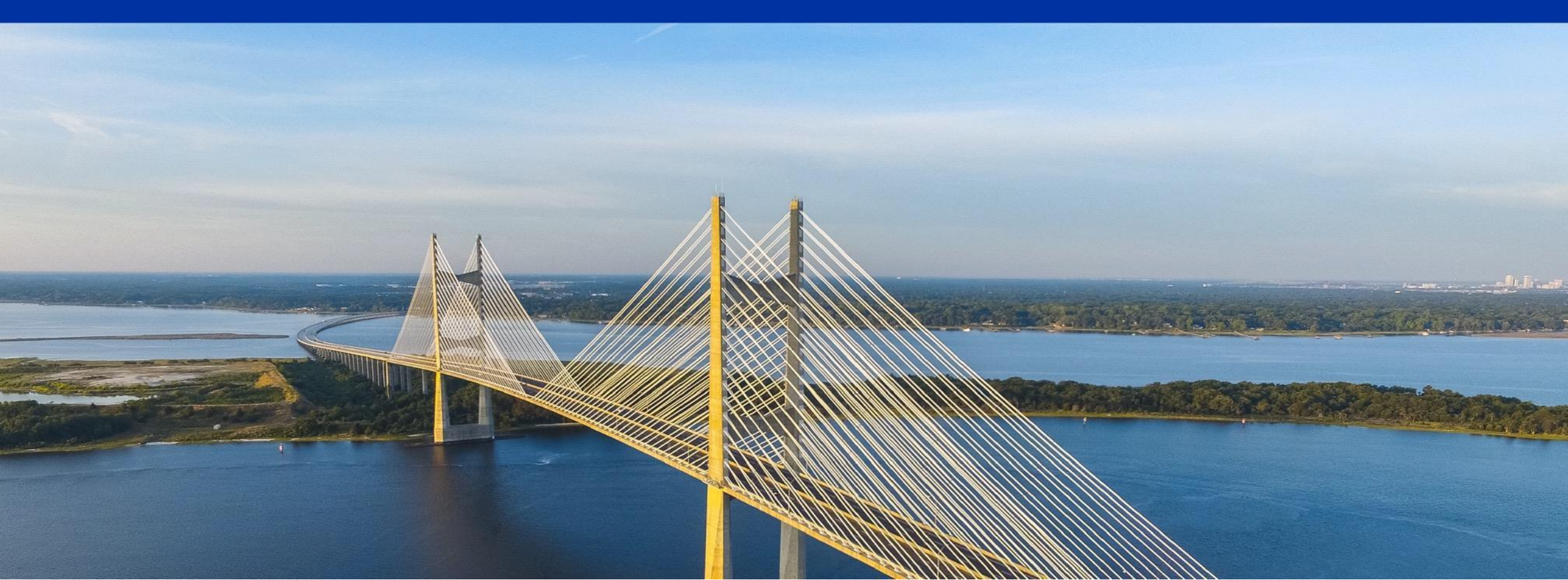

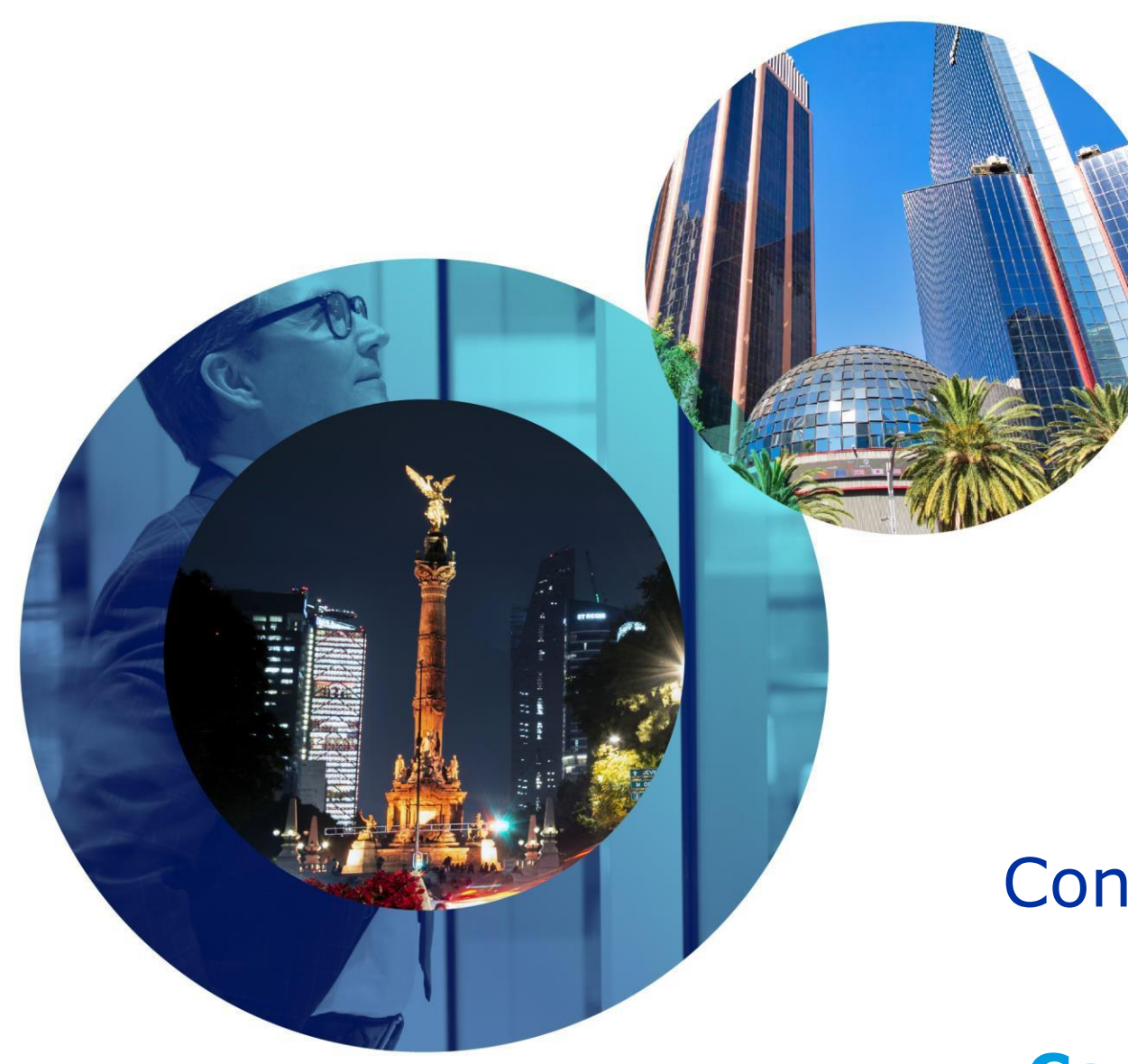

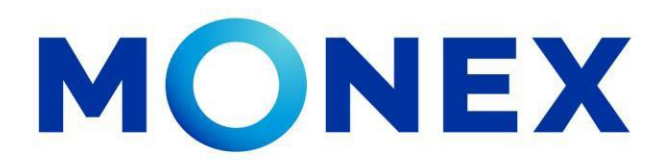

Mantente ágil

# Consulta de constancias y recibos.

### **Cash Management.**

Consulta de constancias y recibos a través de Banca Digital.

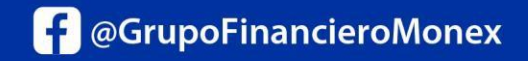

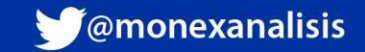